# 组态王与西门子 CP5611 或 CP5622 通讯卡 MPI 通讯(S7-300)

## 配置文档

# 亚控科技 WellinTech

北京亚控科技发展有限公司

2017年12月

北京亚控科技发展有限公司

## 组态王与西门子 CP5611 或 CP5622 通讯卡 MPI 通讯 (S7-300) 配置

## 文档

#### 一、安装环境

- 1、安装西门子 PLC 编程软件 step7 V5.5。
- 2、电脑操作系统 WIN7 旗舰版 32 位系统
- 3、组态王 6.60SP1 版本。
- 4、组态王 MPI 驱动 KVD\_S7200AND300MPI 60.3.46.10 版本。

#### 二、硬件连接

将 CP5611 或 CP5622 通讯卡插入计算机 PCI 插槽。为了保证通讯质量建议使用西门子公司提供的专用电缆 和网络接头。具体连线方法请参见西门子硬件使用手册或咨询西门子公司。一般情况下 MPI 网络中连接的 最后一个设备上的网络接头的终端电阻应该打到 0N(有效)状态。

#### 三、西门子软件配置

1、打开西门子 PLC 编程软件 step7 V5.5, 打开硬件配置如下图 3-1 所示。CPU 315-2 DP 前面的 2 为 PLC 在 机架上的槽号。对应组态王地址\*.\*格式的小数点后的值。

|               | 40  | SIMA                   | TICS | 100(1) (C                 | onfigurati | on) safg | dg          |            |          |     | _    |          | . (n) x | Profi | Standard                                                                                                    |
|---------------|-----|------------------------|------|---------------------------|------------|----------|-------------|------------|----------|-----|------|----------|---------|-------|----------------------------------------------------------------------------------------------------|
|               | /   | 1<br>2<br>12<br>3<br>4 |      | PS 307 5<br>CPU 315<br>DP | A<br>-2 DP |          | P5 307 5A   |            |          |     |      |          |         |       | <ul> <li>⊕ - ⊕ CPU 314</li> <li>⊕ - ⊕ CPU 314 :</li> <li>⊕ - ⊕ CPU 314C:</li> <li>⊕ - ⊕ CPU 314C:</li> <li>⊕ - ⊕ CPU 315</li> <li>⊕ - ⊕ CPU 315</li> </ul>                                                                                                    |
| 此处的2即🎽        |     | 5                      | _    |                           |            |          |             |            |          |     | - 1  |          |         |       | - 🚺 6ES7 ;                                                                                                    |
| 为s7300cpu     | H   | 7                      | 1    |                           |            |          |             |            |          |     | -    |          |         |       | - 6ES7 :                                                                                                    |
| 的槽号。而         |     |                        |      |                           | 1          |          |             |            |          |     |      |          | - M     |       | E-0 6ES7                                                                                                    |
| 不同乏利的         |     | -                      | _    |                           |            |          |             |            |          |     |      |          | الغر    |       | 🛐 V1                                                                                                    |
| nh CPIL ÓS    |     | <b>(m</b> 10)          | 10   | ) UE                      |            |          |             |            |          |     |      |          |         |       | ··· 🖉 V1                                                                                                    |
| <u>神马位</u> 男司 | ľ   | s [                    |      | flodule                   |            | Order r  | anber       | 1441       | Firmware | MPT | II.  | 9.       | c.      |       | - 6ES7 :                                                                                                    |
|               | l r | 1                      | IS   | 307 5A                    |            | 6ES7 301 | -1EACO-DAAD |            |          |     | 1    | -        | -       |       | 🗄 - 🥘 6ES7 :                                                                                                    |
| 龍小一秤。         | If  | 2                      | C P  | V 315-2                   | DP         | 6ES7 31  | 5-2AF02-04  | <b>B</b> O |          | 2   |      |          |         |       | 🛐 6ES7 :                                                                                                    |
|               |     | 12                     | N    | ,                         |            |          |             |            |          |     | 1023 | -        |         |       | 🗈 🧱 CPU 315F                                                                                                    |
|               |     | 3                      |      |                           |            |          |             |            |          |     | _    |          |         |       | - 📴 📬 316                                                                                                    |
|               |     | 4                      |      |                           |            |          |             |            |          |     | _    | <u> </u> | -       |       | E CPU 316-1                                                                                                    |
|               | 1   | 5                      |      |                           |            |          |             |            |          |     | _    | <u> </u> | + 11    |       | in in the state of the state of the state o |
| ¥             | 1   | 7                      |      |                           |            |          |             |            |          |     |      | +        | + 80    |       | E 🔤 CPU M7                                                                                                    |
|               |     | 8                      |      |                           |            | +        |             |            |          |     |      | -        | t-SII   | E F   | - III-300                                                                                                    |
|               |     | 9                      |      |                           |            |          |             |            |          |     | -    |          |         |       |                                                                                                    |

图 3-1

双击 "CPU 315-2 DP" 弹出 CPU 属性窗口,如下图 3-2 所示。箭头标示的 2 为 MPI 接口的站地址,对应组态王地址\*.\*格式的小数点前的值。

| perties - CP     | U 315-2 DP -     | (R0/S2)                                                   |                                                  | ×              |
|------------------|------------------|-----------------------------------------------------------|--------------------------------------------------|----------------|
| Time-of-Day      | y Interrupts     | Cyclic Interrupt                                          | Diagnostics/Clock                                | Protection     |
| General          | Startup          | Cycle/Clock Memory                                        | Retentive Memory                                 | Interrupts     |
| Short            | CPU              | 315-2 DP                                                  |                                                  |                |
|                  | 64<br>cor<br>mod | KB work memory: 0.3 ms<br>nections: for multi-ti<br>hules | /1000 instructions; MB<br>er configuration up to | 21 + DP        |
| Order No.:       | 6ES              | 7 315-2AF02-0AB0                                          |                                                  |                |
| Name:            |                  | J 315-2 DP                                                |                                                  |                |
| -Interface       | 1                |                                                           | -                                                |                |
| Туре:            | MPI              |                                                           |                                                  | 此处的 Adress 地址即 |
| Address:         | 2                |                                                           |                                                  | ▶ MPI接口的站地址。对  |
| Networker        | I No             | Properties                                                |                                                  | 组态王地址*.*格式的    |
| 1.0000000000     |                  | Troper cres                                               |                                                  | 数点前的值.         |
| <u>C</u> omment: |                  |                                                           |                                                  |                |
|                  |                  |                                                           |                                                  |                |

图 3-2

点击图 3-2 图中 "Properties"按钮, 弹出如图 3-3 所示。在这个窗口可以修改 MPI 站地址和新建 MPI 网络, MPI 网络必须要建一个并设置波特率。这里的波特率要与"控制面板"- "Set PG/PC 接口"中的波特率一致, 否则会造成通讯失败。

| perties - CPU 315-2 DP - (R                                                      | 0/52)               |                                            | 1                            |
|----------------------------------------------------------------------------------|---------------------|--------------------------------------------|------------------------------|
| Time-of-Day Interrupts                                                           | Cyclic Interrupt    | Diagnostics/Clock                          | k   Protection               |
| roperties - MPI interface                                                        | PU 315-2 DP (R0/52) |                                            |                              |
| Address:<br>Address: 2<br>Highest address: 31<br>Transmission rate: 1<br>Schert: |                     | 此处可根据实际<br>MPI 站地址.                        | 需要修改                         |
| MPI (2)                                                                          |                     | 5                                          | <u>N</u> ew                  |
|                                                                                  |                     |                                            | De <u>l</u> ete              |
|                                                                                  | 通过点<br>建立-<br>方式的   | 3.击右边的 New 按<br>一个 MPI 网络,并<br>9通讯波特率为 19. | 钮为 MPI 通讯<br>指定 MPI 电缆<br>2k |
| OK                                                                               |                     | Cance                                      | el Help                      |

不一致而导致通讯失败。

2、打开电脑"控制面板"-"Set PG/PC 接口"。对用户界面进行配置。

Access Point of the Application 选项必须设置为: S70NLINE (STEP 7)->CP5611(MPI),如图 3-4 所示。 如果设置为 micro/win ->CP5611(MPI)组态王将通讯不上。

| STONLINE (STEP 7) ·                                                                              | > CP5611 (MPI)     |
|--------------------------------------------------------------------------------------------------|--------------------|
| Standard for STEP 7)<br>nterface <u>P</u> arameter Assignmen                                     | t                  |
| CP5611 (MPI)                                                                                     | Properties         |
| ₩ (None><br>₩ CP5611 (MPI)                                                                       | <u>Diagnostics</u> |
| 🕮 CP5611 (PPI)<br>🕮 CP5611 (PROFIBUS)                                                            | De <u>l</u> ete    |
| Parameter assignment of your<br>ommunications processor CP56<br>or an MPI network)<br>Interfaces | 11 A               |
| 5 3 3 (D                                                                                         | Select             |

图 3-4

--》点击图上的 Properties 按扭(如图 3-5 所示),弹出通讯接口的参数配置框,注意里红色框中的设置。 此处的波特率要与图 3-3 中的波特率一致。此图 3-5 中的地址 0 为 CP5611 或 CP5622 通讯卡的地址。

| MPI Togel Connection       |                                     |
|----------------------------|-------------------------------------|
| -Station Parameters        |                                     |
| FG/PC is the only may      | ster on the bus                     |
| Address:                   | 0                                   |
| Timeout:                   | 30 s 💌                              |
| Network Parameters         |                                     |
| Transmission <u>R</u> ate: | 19.2 Kbps 💌                         |
| Highest Node Address:      | 19.2 Kbps<br>187.5 Kbps<br>1.5 Mbps |
| OK Default                 | Cancel Help                         |

#### 图 3-5

点击图 3-4 中"Diagnostice"按钮,对 CP5611 或 CP5622 通讯卡进行诊断,如图 3-6 所示。

| Status/Network                                                                                                    | Diagnostics                                                       |                                                 | -                       | 可以验证∎PI<br>卡的好坏 |
|----------------------------------------------------------------------------------------------------|-------------------------------------------------------------------|-------------------------------------------------|-------------------------|-----------------|
| Station<br>Bue                                                                                                    | 0                                                                 |                                                 |                         |                 |
| Baudrate:<br>Highest stati                                                                                                    | on address (HS<br>on delay Time                                   | A): 31<br>(Min Tsdr): 20                        | tBit                    | I               |
| Minimum stati<br>Maximum stati<br>Setup time (t                                                                                                    | on delay Time<br>set): 12                                         | (Max Tsdr): 400<br>tBit                         | tBit                    |                 |
| Minimum stati<br>Maximum stati<br>Setup time (†<br>0 1 2 3 4                                                                                                    | on delay Time<br>set): 12<br>5 6 7 8 9 1                          | (Max Tsdr): 400<br>tBit<br>.0 11 12 13 14 15 10 | tBit<br>▼               | 1.2             |
| Minimum stati<br>Maximum stati<br>Setup time (†<br>0 1 2 3 4<br>V T T T T<br>40 T T T T                                                                                                    | on delay Time<br>set): 12<br>5 6 7 8 9 1<br>F                     | (Max Tsdr): 400<br>tBit<br>.0 11 12 13 14 15 10 | tBit<br>▼<br>5.17 18 19 |                 |
| Minimum stati<br>Maximum stati<br>Setup time (†<br>0 1 2 3 4<br>V 1 2 3 4<br>V 1 2 7 7 7 7 7 7 7 7 7 7 7 7 7 7 7 7 7 7 | on delay Time<br>set): 12<br>5 6 7 8 9 1<br>F<br>F<br>F<br>F<br>F | (Max Tsdr): 400<br>tBit<br>.0 11 12 13 14 15 10 | 5 17 18 19              | 通过read可以        |

图 3-6

在图 3-6 中点击 "Test" 按钮, 如果 CP5611 或 CP5622 通讯卡配置没问题并且通讯卡是好的话会显示 "OK"。

图中的 0 代表 CP 通讯卡的地址为 0。 图中" Key"选项应该为"Station act"即主站模式。

#### 备注:

1、图 3-6 中粗红框标示中 0 地址打钩指的是 CP5611 或 CP5622 通讯卡的地址, 2、3 点亮指的是 MPI 总线 上 PLC 的地址, 如果除 0 外, 其他地址 (例如 2) 没点亮请检查设置。

2、在运行组态王的机器上需要安装西门子公司提供的 STEP 7 编程软件,我们的驱动需要调用编程软件提供的 MPI 接口库函数。目前我们的 MPI 驱动只支持 win7 32 位系统环境,64 位系统环境暂时不支持。

#### 四、组态王设置

1、定义设备。

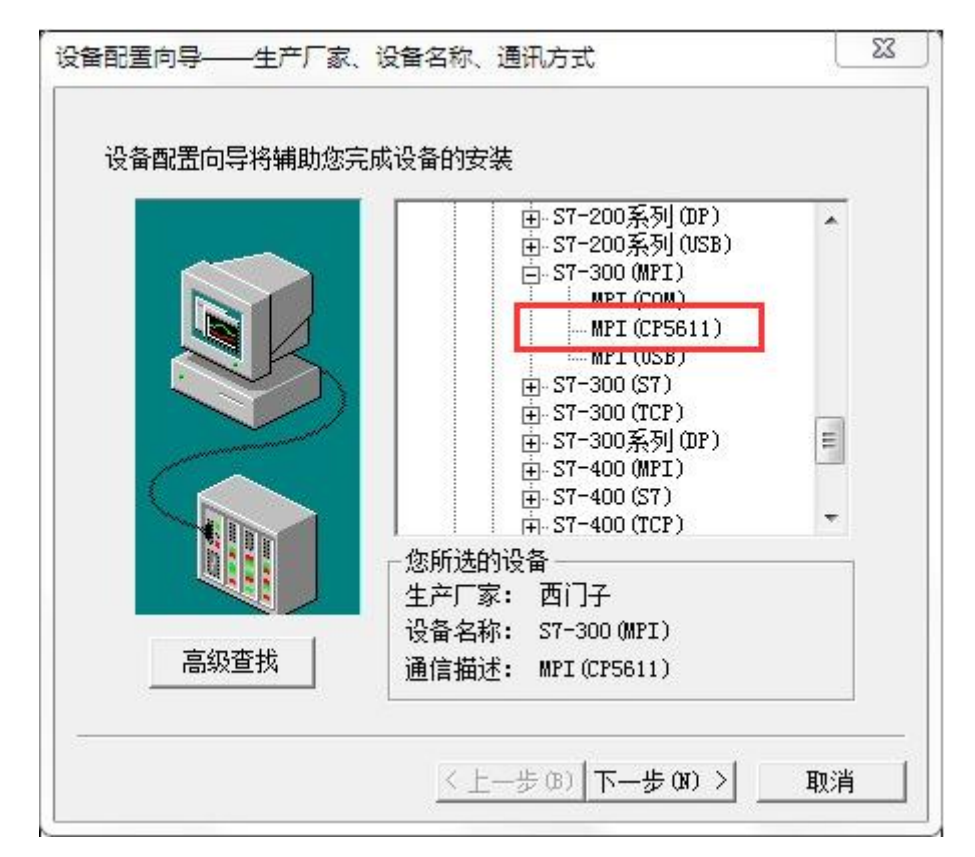

图 4-1

| 设备配置向导 设备地址 | 设置指南<br>在这一步,请为要安装的设备指定地址。<br>使用默认值或按地址帮助按钮取得设备地<br>址帮助信息。<br>[2.2]<br>地址帮助 |
|-------------|-----------------------------------------------------------------------------|
|             |                                                                             |
|             | < 上一步 (B) 下一步 (M) > 取消                                                      |

图 4-2

图 4-2 中小数点前面的 2 指的是 MPI 网络上 PLC 的站地址,小数点后面的 2 指的是 PLC 的机架号。 2、定义变量

| 安里名:<br>恋母**刑 | MO<br> エノの第2米5 | — <u> </u>                             |
|---------------|----------------|----------------------------------------|
| 又重突空。<br>描述:  |                |                                        |
| 詰构成员:         |                | 成员类型:                                  |
| 成员描述:         |                |                                        |
| 化灵敏度          | 0 初始值          | 0.000000 「状态                           |
| 最小值           | 0 最大值          | 99999999999999999999999999999999999999 |
| 小原始值          | 0 最大原始值        | 99999999999999999999999999999999999999 |
| 连接设备          | 新I0设备 ▼        | 采集频率 1000 <b>毫</b> 秒                   |
| 寄存器           | MO             | 转换方式                                   |
| 数据类型:         | SHORT          | ● 线性 ○ 开方 _ 高級_                        |
| 读写属性:         | ○读写 € 只读 ○ 只写  | □ 允许DDE访问                              |

图 4-3

备注:如果组态王与西门子 PLC 通讯不上,请删除组态王软件安装路径 drive 文件夹下 S7onlinx. dll 文件。